## Paycom Training: Base Pay Change PAF

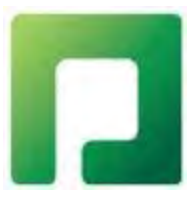

Click on *Create Personnel Action Form Transaction* located in the *Talent Management* tab.

| Falent Management Reports    | User Options                                     |            |
|------------------------------|--------------------------------------------------|------------|
| Paycom Learning              | Personnel Action Forms Menu                      | S Lo       |
| Performance Discussion Forms | Personnel Action Form Set Up                     |            |
| Personnel Action Forms       | > Set Up Approval Workflows                      | L          |
|                              | Set Up Employee Acknowledgments                  |            |
|                              | Set Up Custom Personnel Action Form<br>Templates |            |
|                              | Set Up One-Time Payroll Action Templates         | /Hc<br>7/H |
|                              | Personnel Action Form Transactions               |            |
|                              | Create Personnel Action Form Transactions        |            |
|                              | Personnel Action Form Dashboard                  |            |
|                              | Approved One-Time Payroll Actions                |            |

## Click on The employees name in blue

In Select a PAF action type for your employee choose Pay Changes.

In PAF Reason choose Base Pay Change.

In PAF Approval Workflow choose Parish/School Employee.

Choose an effective date that is the beginning of a pay period.

## Select Employee(s) For Personnel Action Form

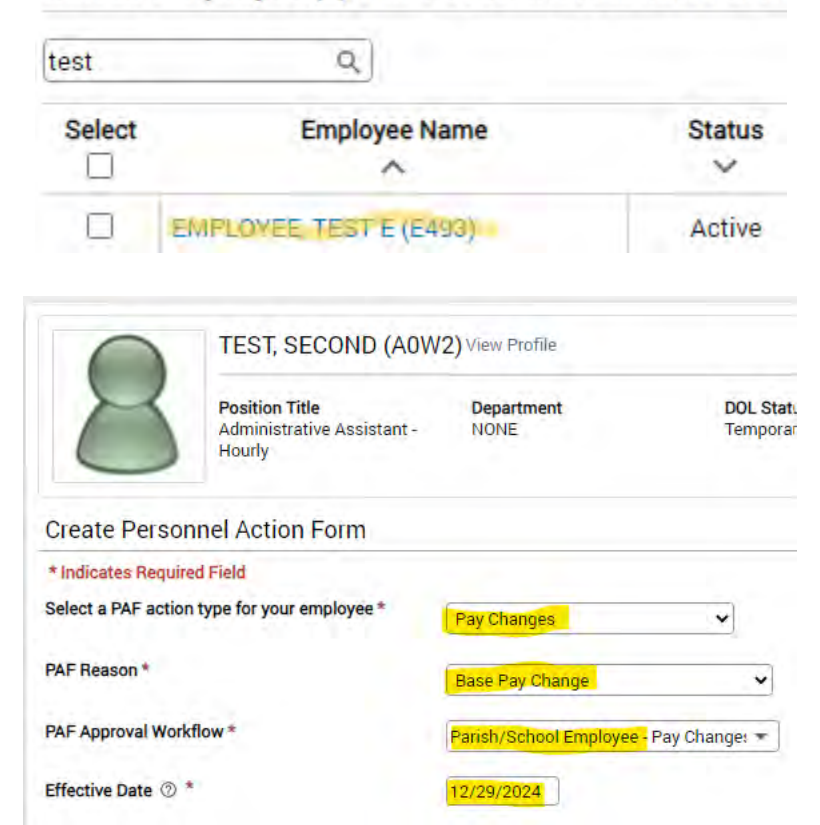

| Rate 1                                                                                                    | New Pay Rate(\$)                                                                                       |                                                                                                    |                                                                    |
|----------------------------------------------------------------------------------------------------|----------------------------------------------------------------------------------------------------|----------------------------------------------------------------------------------------------------|--------------------------------------------------------------------|
| Current Estimated Annual Salary                                                                               | \$35,921.60                                                                                            | /Hr.                                                                                                    |                                                                    |
| Question #1                                                                                                   |                                                                                                    | /Pay Pd.                                                                                                    |                                                                    |
| This PAF is used for changes in primary pos<br>hours and/or pay type is necessary (e.g., Sa<br><b>Answers</b> | ition pay rate (i.e., Base Pay). For Hourly employ<br>lary to Hourly), please change the PAF Action Ty | es, please en 7Annum s "/Hr" For Salary employees, please ente<br>e to "Position Change" and the PAF Reason to "Lateral Change". * | the rate as either "/Annum" or "/Pay Pd." If a change to scheduled |
| Acknowledgment                                                                                                |                                                                                                    |                                                                                                    |                                                                    |
| Question #2                                                                                                   |                                                                                                    |                                                                                                    |                                                                    |
| Please explain the reason(s) for the pay rate                                                                 | change below and attach any relevant documer                                                           | tation (supervisor-signed documentation required if you are modifyi                                                                | ng your own pay rate).                                             |
| Answers                                                                                                    |                                                                                                    |                                                                                                    |                                                                    |
|                                                                                                    |                                                                                                    |                                                                                                    |                                                                    |
|                                                                                                    | 1                                                                                                    |                                                                                                    |                                                                    |
|                                                                                                    |                                                                                                    |                                                                                                    |                                                                    |
| Comments                                                                                                    |                                                                                                    |                                                                                                    |                                                                    |
|                                                                                                    |                                                                                                    |                                                                                                    |                                                                    |
|                                                                                                    |                                                                                                    |                                                                                                    |                                                                    |
| Unland Summerting Desumentation                                                                               |                                                                                                    |                                                                                                    |                                                                    |
| opioad supporting Documentation @                                                                             | Upload a File 👻                                                                                        |                                                                                                    |                                                                    |
|                                                                                                    |                                                                                                    |                                                                                                    |                                                                    |
| Submit to *                                                                                                   |                                                                                                    | 2                                                                                                    |                                                                    |
| Cubinit to                                                                                                    | Search or Make Selection                                                                               | •                                                                                                    |                                                                    |
| Cancel                                                                                                    |                                                                                                    |                                                                                                    | Submit and Email 🔫                                                 |

Select Annum for a salary change.

Click Acknowledgment.

In Question #2 please include any relevant pay change information.

When PAF is complete click Submit and Email.

For any further support or questions you can contact HR as hr@seattlearch.org